# 公共施設予約サービス予約方法

①「岐阜県公共施設予約サービス」へアクセスし、検索条件 を入力して、「検索」する。

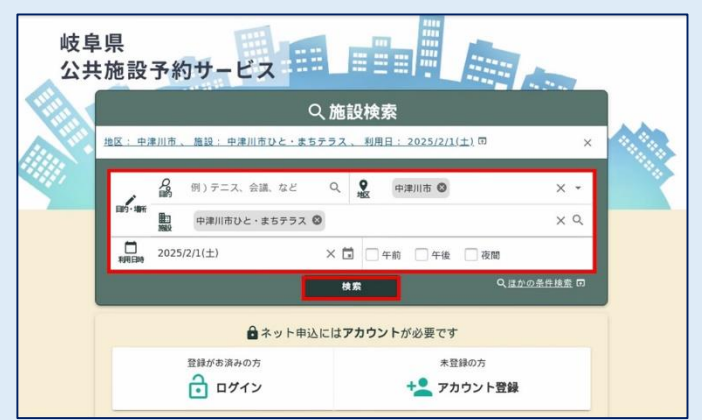

## ③「選択した室場の空きを一括で確認」をクリックする。

| 地区: 中津川市、施設: 中 | 2 🗊 🗙   | □ 空き状況 📄 案内   |                |
|----------------|---------|---------------|----------------|
| 例)テニス、会議、な     | e q     | O 活動室101a     | ネット申込OK 📋 空き状況 |
| ● 中津川市 ◎       | × •     | O 活動室101 b    | ネット申込OK 🗖 空き状況 |
| 中津川市ひと・まち      | © × ⊲   | O 活動室101 c    | ネット申込OK 🗋 空き状が |
|                |         | O 活動室102      | ネット申込OK 🗋 空き状況 |
| 2025/2/1(土)    | ×       | ○ 活動室103(防音室) | ネット申込OK 🗖 空き状況 |
| 一 午前 一 午後      | 🗌 夜間    | O 活動室104(防音室) | ネット申込OK 🛅 空き状が |
| 検索             |         | O 活動室105(防音室) | ネット申込OK 🗋 空き状況 |
| QII            | かの条件検索の | O 活動室201 a    | ネット申込OK 🗋 空き状が |
|                |         | O 活動室201 b    | ネット申込OK 🗖 空き状況 |
|                |         | O 活動室301      | ネット申込OK 🎽 空き状が |

### ⑤ 選択したら画面下部の「確認」をクリックする。

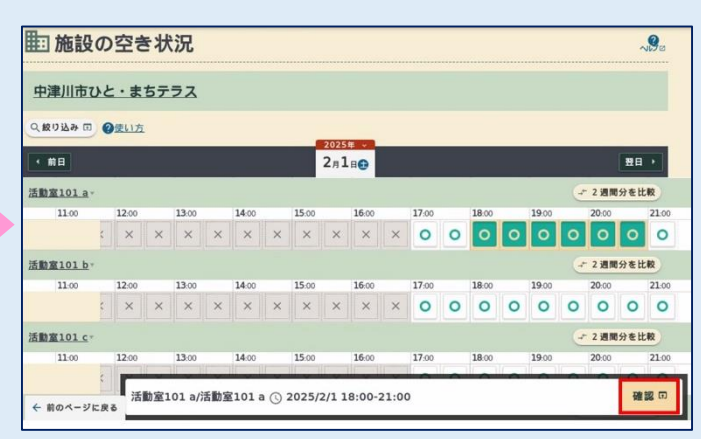

⑦ 必須項目等の予約内容を入力する。
※市内or市外、営利or非営利を正しく選択すること。

| 予約の内容を入力してください。     |        |       |
|---------------------|--------|-------|
|                     |        |       |
| 沃動安101 a            |        |       |
| 1 2025/2/1(土) 18:00 | -21:00 |       |
|                     |        |       |
| 利用目的 必須             | 会議・打合せ | × •   |
|                     |        | 7,37. |
| 利用人数 必須             | 12 人   |       |
|                     |        |       |
| 市内/市外               |        |       |
|                     | 市内     |       |
| 【2754】非世利/世利        |        |       |
| 12/341 464/64       | 曾利目的   | -     |
|                     |        |       |
|                     |        |       |

② 中津川市ひと・まちテラスの貸室の空き状況を調べたい 貸室に☑する。

| Q 絞り込み条件                 | M808 ^  | 件数 | 1件 (室場17件)       |                   |
|--------------------------|---------|----|------------------|-------------------|
| <u>地区:中津川市、 施設</u> : (   | ± □ ×   |    | ②複数室堤(10件以内      | 1)の空きを一括で確認・比較できま |
| 例)テニス、会議、な               | ie Q    |    | 中津川市             |                   |
| ♥ 中津川市 ◎                 | × •     |    | 中津川市ひと・まちテ       | ラス                |
| 中津川市ひと・まち                | . • × Q |    | □ 空を状況<br>□ 空を状況 |                   |
| 2025/2/1(±)              | × 🖬     |    | O 活動室101 a       | ネット申込OK 🗖 空き状況    |
| <b>利用日本</b><br>一 午前 二 午後 | □ 夜間    |    | O 活動室101 b       | ネット申込OK 🗖 空き状況    |
|                          | _       |    | 0 (58)(2101 c    |                   |

# ④「O」がついている空き室の利用したい時間を選択 する。

| <b>王</b> 施設 | の空            | <b>.</b> | 状沉   | <u>.</u> |       |   |       |   |                       |   |       |   |       |   |       |   |        |         | ~9    | 8 |
|-------------|---------------|----------|------|----------|-------|---|-------|---|-----------------------|---|-------|---|-------|---|-------|---|--------|---------|-------|---|
| 中津川市ひ       | 1×.           | まち       | テラン  | z        |       |   |       |   |                       |   |       |   |       |   |       |   |        |         |       |   |
| Q. 級り込み 団   | @使1           | 坊        |      |          |       |   |       |   | 225.00                |   |       |   |       |   |       |   |        |         |       |   |
| • 前日        |               |          |      |          |       |   |       | 2 | л <b>1</b> н <b>с</b> |   |       |   |       |   |       |   |        | E       | IB >  |   |
| 活動室101 a -  |               |          |      |          |       |   |       |   |                       |   |       |   |       |   |       |   | -* 2 1 | 開分す     | E比較   |   |
|             | <b>09</b> :00 |          | 1 00 |          | 11:00 |   | 12:00 |   | 13:00                 |   | 14:00 |   | 15:00 |   | 16:00 |   | 17:00  |         | 18.00 |   |
|             | 0             | 0        | ×    | ×        | ×     | × | ×     | × | ×                     | × | ×     | × | ×     | × | ×     | × | 0      | 0       | 0     | 1 |
| 活動室101 b    |               |          |      |          |       |   |       |   |                       |   |       |   |       |   |       |   | -r 2 i | 開分す     | ELLR  |   |
|             | 09:00         |          | 1 00 |          | 11:00 |   | 12:00 |   | 13:00                 |   | 14:00 |   | 15:00 |   | 16:00 |   | 17:00  |         | 18.00 |   |
|             | 0             | 0        | ×    | ×        | ×     | × | ×     | × | ×                     | × | ×     | × | ×     | × | ×     | × | 0      | 0       | 0     | ( |
| 活動室101 c    |               |          |      |          |       |   |       |   |                       |   |       |   |       |   |       |   | -r 2 j | 1月11日分支 | E比較   |   |
|             | <b>09</b> :00 |          | 1 00 |          | 11:00 |   | 12:00 |   | 13:00                 |   | 14:00 |   | 15:00 |   | 16:00 |   | 17:00  |         | 18:00 |   |
|             | 0             | 0        | ×    | ×        | ×     | × | ×     | × | ×                     | × | ×     | × | ×     | × | ×     | × | 0      | 0       | 0     | ( |
| 前のページに戻る    |               |          | _    |          |       |   |       |   |                       |   |       |   |       |   |       |   | ÷ 2 ¥  | 開始分々    | E比較   |   |

# ⑥ 選択済み一覧に表示されている貸室の利用時間を確認して、「予約申込」をクリックする。

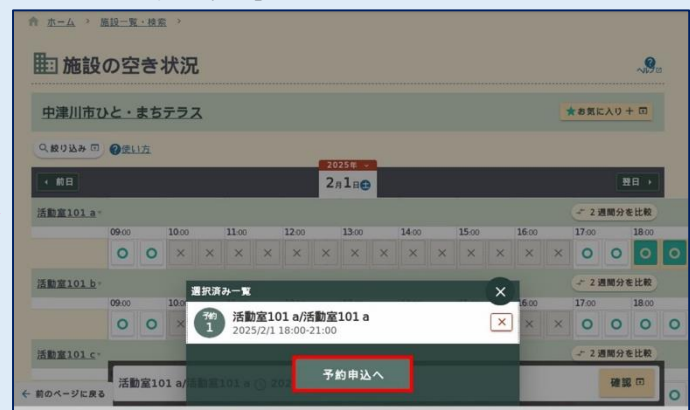

### ⑧ 確認事項に☑をし、連絡事項蘭に利用目的をなるべく 詳しく具体的に記載する。

| 確認事項 必須        | ■他の利用者の予約の前後30分は予約することができません。 |       |
|----------------|-------------------------------|-------|
| 予約の際のお願い<br>必須 | 「連絡事項権」に利用目的を具体的に記入してください。    |       |
| 連絡事項           | 3/1子育てイベントのためのスタッフ会議          |       |
| 室場利用料          |                               | 1,800 |
|                |                               |       |
|                |                               |       |

⑦ 予約した貸室で使用したい備品がある場合は、「備品を 追加」をクリックする。

| 確認事項 必須        | ✓ 他の利用者の予約の前後30分は予約することができません。 |       |
|----------------|--------------------------------|-------|
| 予約の際のお願い<br>必須 | ✓「連絡事項欄」に利用目的を具体的に記入してください。    |       |
| 連絡事項           | 3/1子育てイベントのためのスタッフ会議           |       |
| 室場利用料          |                                | 1,800 |
|                |                                |       |

 追加する備品の利用時間・利用数を入力して、「追加」を クリックする。

| 移動式ア | アンプスピーカーA         |    | ワイヤレスマイク(A専用)                  |     |
|------|-------------------|----|--------------------------------|-----|
| 時間帯  | 18:00 · 21:00 × 🛇 |    | 時間帯<br>18:00 - 21:00 × ③<br>参演 | ]   |
| 利用数  | 1 / 1             |    | 利用数 1 / 2                      |     |
| 利用料  |                   | 0円 | 利用料                            | 0 F |

(3) 内容を確認して「確認」をクリックする。※支払方法は現金のみ

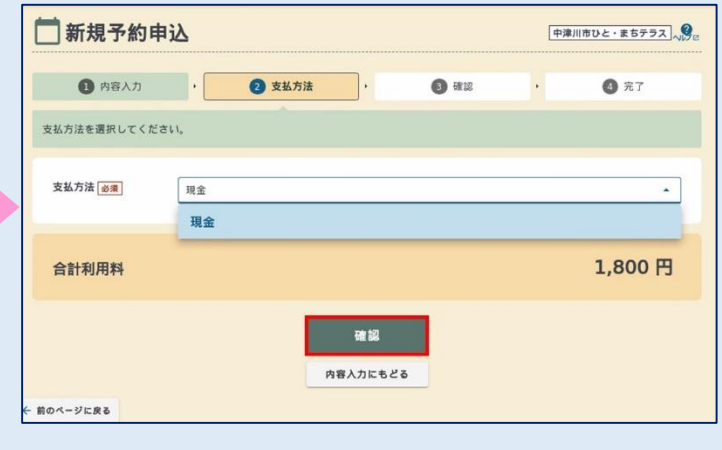

⑤ ⑭の画面を下にスクロールすると施設予約に関わる 注意事項があるため一読し「注意事項を確認しました」に図し、「申込確定」をクリックする。

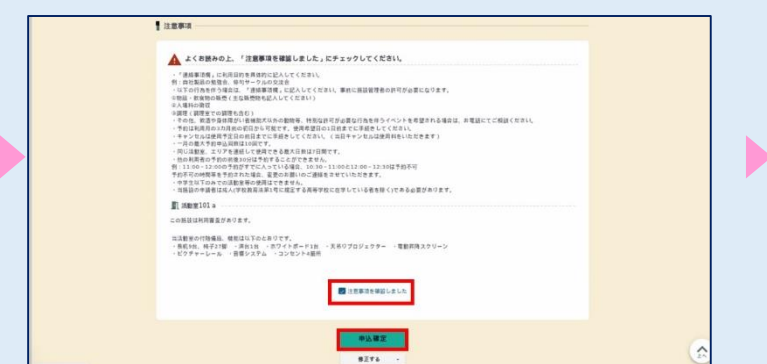

### ⑩ 施設備品の一覧から利用したい備品を図し「選択」 をクリックする。※備品は必要最低限を選択すること。

| l | 日備          | 品を追加                                            |        |   |
|---|-------------|-------------------------------------------------|--------|---|
| Q | 備日          | 3分類を選択                                          |        |   |
|   | 追加し<br>29 f | に1編品を選択して「選択」ボタンを押してください。複数選択可能です。<br>╋つち1-29件目 | 40 件ずつ | • |
|   | 施設          | 業品                                              |        |   |
|   |             | 移動式アンプスピーカーA<br>残数:1                            |        |   |
|   |             | ワイヤレスマイク(A専用)<br>残数:2                           |        |   |
|   |             | タイピン型マイク (A専用)<br>残数:1                          |        |   |
|   |             | 移動式アンプスピーカーB<br>残数:1                            |        |   |
|   |             | 運訳件数     選択       2件                            |        |   |

### ② 備品の予約内容と合計利用料を確認して「支払方法へ」を クリックする。

| 移動式アンプスピーカーA<br>18:00-21:00<br>利用数: 1 | × ✓  | <b>ワイヤレスマイク(A専用)</b><br>18:00-21:00<br>利用数:1 | ×             |
|---------------------------------------|------|----------------------------------------------|---------------|
|                                       |      | Dim et                                       | 0.8           |
| 利用料                                   | H 0  | 利用种                                          | 0円            |
| <sup>利用料</sup><br>品利用料<br>合計利用料       | 0 14 | 43/841                                       | 0円<br>1,800 P |

⑭ 再度予約内容を確認する。

| <b></b> | 所規予約申込                             |        |        |   |      | [中津川市ひと・まちテラス] |
|---------|------------------------------------|--------|--------|---|------|----------------|
| まだ確定    | 定していません! 内容を確                      | 認してくださ | u.     |   |      |                |
|         | 内容入力                               | •      | 2 支払方法 | • | 3 au | <b>0 元</b> 7   |
| 8子/     | 的内容                                |        |        |   |      |                |
| 1       | 活動室101 a<br>2025/2/1(土) 18:00-21:0 | 10     |        |   |      | ~              |
| 81      |                                    |        |        |   |      | 1,800 円        |
| 合計      | 利用料                                |        |        |   |      | 1,800 円        |
| -       |                                    |        |        |   |      |                |

### ⑥ 予約申込が完了。

|                     | ※受付者                                                      | 番号は                                | 施設利用                | 目後まて     | 、保管する           | ること。 |              |
|---------------------|-----------------------------------------------------------|------------------------------------|---------------------|----------|-----------------|------|--------------|
| <u>- 1610</u> -     | <u>覧・検索</u> > <u>施設の空き状</u>                               | 8. 2                               |                     |          |                 |      |              |
| 首新                  | i<br>規予約申込                                                |                                    |                     |          |                 |      | 中津川市ひと・まちテラス |
| 予約申込                | が充了しました。                                                  |                                    |                     |          |                 |      |              |
|                     | 0 内容入力                                                    | •                                  | 2 支払方法              | •        | <b>()</b> 10 10 | ·    | 4 完了         |
| 受付者                 | 15                                                        |                                    |                     |          |                 |      |              |
| 0 6.76)<br>740<br>1 | [ <u>20242754</u> ] <b>00017</b><br>活動室101 a 2025/2/1(土): | <u>6-1</u><br>18:00-21:00 <b>▲</b> | この申込は「利用審査」         | があります。   |                 |      |              |
| この受付書               | 号は施設利用後まで大切に<br>3.                                        | 保管してくださ                            | い。申込の <b>お問い合わせ</b> | 時に必要になりま | Ŧ.              |      |              |
| 49/134              | 1                                                         |                                    |                     |          |                 |      |              |
| 合計                  | 利用料                                                       |                                    |                     |          |                 |      | 1,800 円      |
|                     |                                                           |                                    |                     |          |                 |      |              |

貸館利用方法の 詳細はこちら⇒

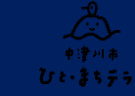

【問合先】 中津川市ひと・まちテラス

〒508-0038 中津川市新町2-34 **€**0573-66-1111(内線4521・4522)